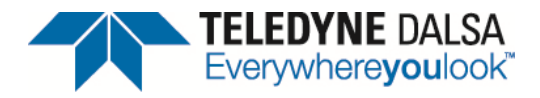

# **Technical Note**

# Trigger Counting and Line Marking

03-032-20155-00

# **Overview**

This technical note explains how to set-up an iPort engine so it will take an input (e.g. from an encoder), count the pulses and then insert the counter's data into the image data. This way we can mark each line and count how many lines there are in a frame, which is very useful when using the variable length frame trigger.

#### **Pulse Counter**

The first step to inserting counter data into an image is to set-up the counter. The steps below show how to set-up the counter which will be used to insert the data into the image.

In the example below we will be using the Line Valid signal as our input; we will also discuss how to modify the settings so an external signal can be used. We will be using Counter1.

In order to route the Line Valid signal to the Counter1 up signal we can take the Line Valid input to the PLC (A5) and route it to any input from PLC\_I0 to PLC\_I7. We will be using PLC\_I0 in our setup example. We will then take PLC\_I0, assign it to Q17 and use it as the input to Counter 1. If you want to use an external signal such as IN0, you can simply use a different input to PLC\_I0.

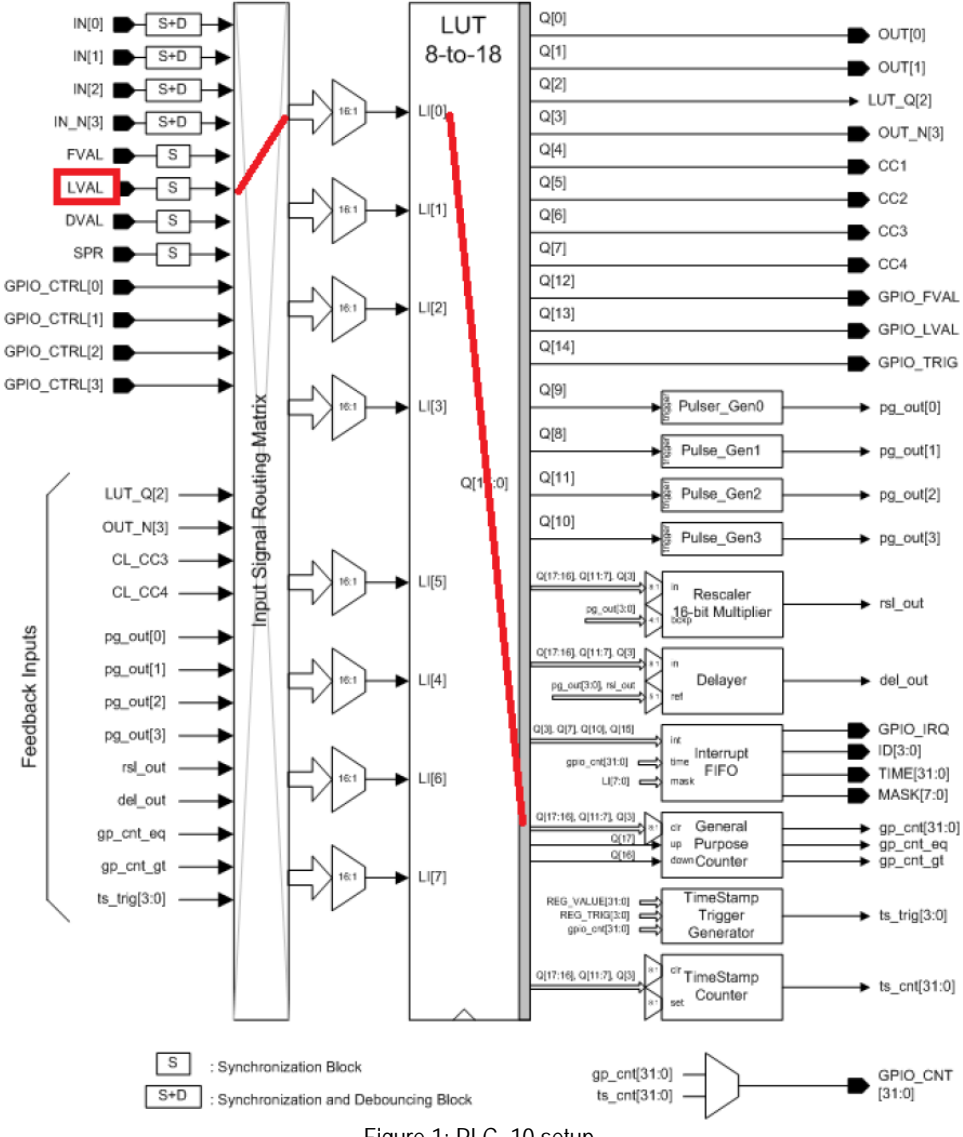

Figure 1: PLC\_10 setup

#### **Settings**

GrabberMetadata

Below are the settings to route the Line Valid signal to Counter 1 and set the input of Counter 1 as the Line Valid signal.

| Route LVAL to Q1                                         |                   |                                      |               |   |
|----------------------------------------------------------|-------------------|--------------------------------------|---------------|---|
| Device Selector                                          |                   |                                      |               | × |
| Device: GigEVision_D<br>Configuration: Select a camera f | )evice<br>ile (Op | 1 <b>d)</b> Spyder GigE (<br>tional) | Colour Camera | • |
| Parameters                                               |                   |                                      |               | × |
| Category                                                 | , [               | Parameter                            | Value         |   |
| Events Generations                                       | <u>  </u>         | PLC_I0                               | PLC_A5        | - |
| Advance Processing                                       |                   | PLC_I1                               | Line1         |   |
| GigE Vision Transport Layer                              |                   | PLC_I2                               | Line2         |   |
| Signal Routing Block                                     |                   | PLC_I3                               | PLC_rsl0_out  |   |
| Coptrol Rits                                             |                   | PLC_I4                               | PLC_del0_out  |   |
|                                                          |                   | PLC_I5                               | PLC_A4        |   |
| QU                                                       |                   | PLC_I6                               | Timer2Out     |   |
| Q1                                                       |                   | PLC_I7                               | PLC_A5        |   |
| Parameters                                               |                   |                                      |               | × |
| Category                                                 |                   | Parameter                            | Value         |   |
| Q13                                                      |                   | PLC_Q17_Variable0                    | PLC_I0        | • |
| Q14                                                      |                   | PLC_Q17_Operator0                    | Or            |   |
| Q15                                                      |                   | PLC_Q17_Variable1                    | Zero          |   |
| 016                                                      |                   | PLC_Q17_Operator1                    | Or            |   |
| 017                                                      |                   | PLC_Q17_Variable2                    | Zero          |   |
| Q17                                                      |                   | PLC_Q17_Operator2                    | Or            |   |
| KestalerU                                                |                   | PLC_Q17_Variable3                    | Zero          |   |
| Delayer0                                                 |                   |                                      |               |   |
| CounterTriggerGenerator                                  |                   |                                      |               |   |
| AcquisitionConfiguration                                 |                   |                                      |               |   |
| TriggerConfiguration                                     |                   |                                      |               |   |

Note: Depending on the camera being used, the Visibility may need to be set to Guru

-1

Set Counter1 Source to be Line Valid (Q17)

| Parameters                   |    |                  | ×                  |     |
|------------------------------|----|------------------|--------------------|-----|
| Category                     |    | Parameter        | Value _            | 9   |
| IO Controls                  |    | Counter Selector | Counter1 🗾 🔽       |     |
| Sensor Control               |    | Counter Increme  | PLC_Q17_RisingEdge |     |
| Image Format Control         |    | Counter Decrem   | Off                | l   |
| Couptors and Timors Controls |    | Counter Reset S  | PLC_Q3             | I   |
| Councers and niners Concrois | 1  | Counter Reset A  | Off                | I   |
| Events Generations           |    | Counter Value    | 15663              | I   |
| Advance Processing           |    | Counter Duration | 0                  | I   |
| GigE Vision Transport Layer  |    | Counter Start So | Off                | I   |
| Signal Routing Block         |    | Timer (Pulse Gen | Timer1             |     |
| Control Bits                 |    | Timer (Pulse Ge  | 1                  |     |
| 00                           |    | Timer (Pulse Ge  | 1                  |     |
| ~                            | -1 | Timer (Pulse Gen | Continuous         | - 1 |
| QI                           |    |                  |                    |     |

### **Inserting Counter into Image Data**

The second step to inserting counter data into an image is to set-up the insertion of the counter into the image. In the example below we will insert the counter data onto each Line of the image, however you can change GrbCh0MetadataInsertionMode to FirstFourBytesof FirstAcquiredLine in order to insert the counter only on the first line of the image.

**Note:** If the features listed below are not present in your camera please contact the camera manufacture to update the XML file present in the camera.

#### **Settings**

Below are the settings to inserting counter data into an image.

Set the GevTimestamp Counter Selector

| Parameters                                                         |    |        |                                                         |        |          |
|--------------------------------------------------------------------|----|--------|---------------------------------------------------------|--------|----------|
| Category                                                           |    |        | Parameter                                               |        | Value    |
| IO Controls                                                        |    |        | Support PCKETRESEND                                     |        | True     |
| Sensor Control                                                     |    |        | Support WRITEMEM                                        |        | True     |
| Image Format Coptrol                                               |    |        | Support Concatenation                                   |        | True     |
| Counters and Timers Controls Events Generations Advance Processing |    |        | Current Heartbeat Timeout<br>Timestamp Counter Selector |        | 10000    |
|                                                                    |    |        |                                                         |        | Counter1 |
|                                                                    |    |        | Timestamp Set Source                                    |        | PLC_Q3   |
|                                                                    |    |        | TimeStamp Set Activation                                |        | Disabled |
| GigE Vision Transport Lay                                          | er |        | Timestamp Value At Sel                                  | t      | 0        |
| Signal Routing Block                                               |    |        | Timestamp Reset Sourc                                   | e      | PLC_Q3   |
| Control Bits<br>et the Metadata Insertion                          |    |        | Timestamp Reset Activ                                   | ation  | Disabled |
| Category                                                           |    | Parame | ter                                                     | Value  |          |
| Q5                                                                 |    | GrbCh0 | )AcqCfgMemoryWaterLevel                                 | Level7 | •        |
| Q6                                                                 |    | GrbCh0 | )AcqCfgPixelBusDataPortM                                | СВА    |          |
| Q7                                                                 |    | GrbCh0 | AcqCfgIncludeMetadataInI                                | True   |          |
| 28                                                                 |    | GrbCh0 | )AcqCfgInvertPixelData                                  | False  |          |
| Q9                                                                 |    |        |                                                         |        |          |
| Q10                                                                |    |        |                                                         |        |          |
| 211                                                                |    |        |                                                         |        |          |
| Q12                                                                |    |        |                                                         |        |          |
| 213                                                                |    |        |                                                         |        |          |
| 214                                                                |    |        |                                                         |        |          |
| 215                                                                |    |        |                                                         |        |          |
| 216                                                                |    |        |                                                         |        |          |
| Q17                                                                |    |        |                                                         |        |          |
| RescalerO                                                          |    |        |                                                         |        |          |
| Delayer0                                                           |    |        |                                                         |        |          |
| CounterTriggerGenerator                                            |    |        |                                                         |        |          |
| AcquisitionConfiguration                                           |    |        |                                                         |        |          |
| FriggerConfiguration                                               |    |        |                                                         |        |          |

| Parameters               |                  |                        |
|--------------------------|------------------|------------------------|
| Category                 | Parameter        | Value                  |
| Q5 .                     | Insertion Mode   | FirstFourBytesOfEveryA |
| Q6                       | Source Selection | GevTimestampValueLow   |
| Q7                       | MSB Override     | NotOverriden           |
| Q8                       |                  |                        |
| Q9                       |                  |                        |
| Q10                      |                  |                        |
| Q11                      |                  |                        |
| Q12                      |                  |                        |
| Q13                      |                  |                        |
| Q14                      |                  |                        |
| Q15                      |                  |                        |
| Q16                      |                  |                        |
| Q17                      |                  |                        |
| Rescaler0                |                  |                        |
| Delayer0                 |                  |                        |
| CounterTriggerGenerator  |                  |                        |
| AcquisitionConfiguration |                  |                        |
| TriggerConfiguration     |                  |                        |
| GrabberMetadata          |                  |                        |
| IPEngine                 |                  |                        |
| Consideration            | IS               |                        |

Considerations surrounding this method are as follows:

- 1) Counter1 value would be used as the GigE Vision timestamp of images and events.
- 2) Since Counter1 is added to the 4 first pixels of each line the user may lose up to 4 pixels per line depending on the number of bits per pixel.

## Verifying your settings

You can easily verify your settings by simply viewing the image displayed – you will see that the new image will have the first pixel(s) of the original image (or lines) replaced with the counter. Below is an example showing the output of a Mono8 16x16 image. (16x16 mono8 allows for easy viewing of the raw data and image).

|                                                                                                    | 00000000000719B1.bin H                                 |                             |
|----------------------------------------------------------------------------------------------------|--------------------------------------------------------|-----------------------------|
| Rest of                                                                                                    | ); B1 19 07 00 C0 C0 C0 C0 C0 C0 C0 C0 C0 C0 C0 C0     | ± AAAAAA                    |
| in the second second second second second second second second second second second second second second second                                                                                                    | 10: B2 19 07 00 C0 C0 C0 C0 C0 C0 C0 C0 C0 C0 C0 C0    | 2                           |
| First 4                                                                                                    | 20: 00 19 07 00 00 00 00 00 00 00 00 00 00 00 00       | 3. AAAAAA                   |
| In sec.                                                                                                    | 3); B4 19 07 00 C0 C0 C0 C0 C0 C0 C0 C0 C0 C0 C0 C0    |                             |
| Dytes                                                                                                    | 40: B5 19 07 00 C0 C0 C0 C0 C0 C0 C0 C0 C0 C0 C0 C0    | μΑΑΑΑΑΑ                     |
| Replaced                                                                                                    | 5): B6 19 07 00 C0 C0 C0 C0 C0 C0 C0 C0 C0 C0 C0 C0    | ¶. ÁÁÁÁÁÁÍ                  |
| and a local sector of the sector of the sect | 60: B7 19 07 00 C0 C0 C0 C0 C0 C0 C0 C0 C0 C0 C0 C0    | AAAAAA                      |
| WICH                                                                                                    | 7): 88 19 07 00 00 00 00 00 00 00 00 00 00 00 00       | АААААА                      |
| Counter                                                                                                    | 80: B9 19 07 00 C0 C0 C0 C0 C0 C0 C0 C0 C0 C0 C0 C0    | <ol> <li>AAAAAAA</li> </ol> |
|                                                                                                    | 90: BA 19 07 00 CO CO CO CO CO CO CO CO CO CO CO CO CO | ⊇. AAAAAA                   |
|                                                                                                    | AD: BB 19 07 00 C0 C0 C0 C0 C0 C0 C0 C0 C0 C0 C0 C0    | »ÀÀÀÀÀÀÀ                    |
|                                                                                                    | B); BC 19 07 00 CO CO CO CO CO CO CO CO CO CO CO CO CO | 4. Адададі                  |
|                                                                                                    | CD: BD 19 07 00 CO CO CO CO CO CO CO CO CO CO CO CO CO | K. AAAAAA                   |
|                                                                                                    | DD: BE 19 07 00 C0 C0 C0 C0 C0 C0 C0 C0 C0 C0 C0 C0    | 🔏 АААААА                    |
|                                                                                                    | ED: BF 19 07 00 C0 C0 C0 C0 C0 C0 C0 C0 C0 C0 C0 C0    | iaaaaaa                     |
|                                                                                                    | F): CO 19 07 00 CO CO CO CO CO CO CO CO CO CO CO CO CO | A AAAAA                     |
|                                                                                                    | First 4 bytes Rest of Image                            |                             |

Figure 2: The image used above is a grey pattern, which is the portion in the brown square below

The pattern in the Green box is the counter – GEVPlayer treated the counter as the first 4 pixels of each line, which come out as a grey/black band. The raw image data is shown on the right (GEVPlayer Tools menu, Save images). The 4 byte counter data can be seen in the green box, with the rest of the image in the black box.

Below is a portion of the EventMonitor in GEVPlayer, looking at the Timestamp of each image (in green below) you can see that for each image it is incrementing by 16. It is increasing by 16 as GevTimestampCounterSelector was set to Counter1 which is counting the number of lines (16 per image).

0407.781 Width: 16 0407.797 PixelFormat: Mono8 0407.797 OffsetX: 0 0407.797 CounterEventSource: PLC\_Q17\_RisingEdge 0407.797 UserSetSelector: Default 0407.797 Height: 16 0407.797 FrameStartTriggerMode: Off 0407.797 AcquisitionStart: 0407.828 Result: OK BlockID: 0001 Timestamp: 0000000000719B1 0407.844 Result: OK BlockID: 0002 Timestamp: 0000000000719C1 0407.859 Result: OK BlockID: 0003 Timestamp: 0000000000719D1 0407.891 Result: OK BlockID: 0004 Timestamp: 0000000000719E1 0407.906 Result: OK BlockID: 0005 Timestamp: 000000000719F1 Result: OK BlockID: 0006 Timestamp: 00000000071A01 0407.922 0407.938 Result: OK BlockID: 0007 Timestamp: 000000000071A11 0407.969 Result: OK BlockID: 0008 Timestamp: 000000000071A21